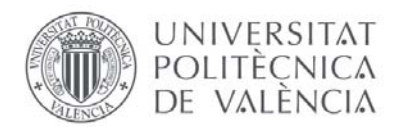

#### ENGLISH VERSION FROM PAGE 9

# ESTUDIANTES ERASMUS / INTERCAMBIO INSTRUCCIONES PARA UTILIZAR POLIFORMA-T

#### ¿Qué es PoliformaT?

Poliformat es una plataforma online de la universidad donde los profesores y los estudiantes intercambian información y archivos.

En PoliformaT tendrás acceso a material ofrecido por tus profesores: apuntes en PDF, presentaciones Powerpoint de clases, exámenes de años anteriores, ejercicios...

También se pueden hacer exámenes online que el profesor programe o algún tipo de tarea o práctica puntuable (=que da puntos para tu nota). Finalmente, podrás compartir archivos con los profesores cuando te lo pidan.

### Acceso a la plataforma "POLIFORMAT" para estudiantes de intercambio

El acceso a la página web de PoliformaT se puede realizar de varias maneras.

• ACCESO DIRECTO: <u>https://poliformat.upv.es/portal/site/!gateway-es/tool/351c5e3d-c2e5-45ba-b34b-8814e7e01e27/selectlogin</u>

| UPV Universitat Politècnica de 🛛 🗙 | PoliformaT : Castellano : Identificar 🗙 🕂                                                                                                    | 0   | x |
|------------------------------------|----------------------------------------------------------------------------------------------------|-----|---|
| ← → ♂ ŵ                            | 🛈 🔒 Universitat Politècnica de Valèn (ES) https://poliformat.upv.es/portal/site/lgateway-es/tool/351c5e3d 🗸 🚥 🕅                                                                                         | \ 🗊 | = |
|                                    | # Mi poliformaT   Construcción 3   Estructuras 3   Mecánica de suelos y cimentaciones   Trabajo Final de Grado   Castellano           Inicio       PoliformaT apps         Inicio       PoliformaT apps |     |   |
| poli <mark>(formaT</mark> )        |                                                                                                    | _   |   |
|                                    | Seleccione la forma de acceso                                                                                                    |     |   |
| F                                  | Personal UPV Acceso para usuarios con credenciales del dominio UPVNET                                                                                                    |     |   |
|                                    | Alumno UPV Acceso para alumnos con las credenciales DNI/NIE/PASAPORTE y PIN                                                                                                    |     |   |
|                                    | Usuario CFP Acceso para usuarios de cursos del CFP y títulos propios                                                                                                    |     |   |
|                                    | EXTUPV (Externos) Acceso para usuarios del dominio EXTUPV, Universidad Senior y Concesiones                                                                                                    |     |   |
|                                    | Usuario PoliformaT Acceso para usuarios que sólo tienen credenciales válidas para la plataforma PoliformaT                                                                                              |     |   |
|                                    | Selecciona la forma mediante la cual quieres acceder a la Plataforma de Campus On-line de la UPV. "PoliformaT"                                                                                          |     |   |

• <u>www.upv.es</u> > Iniciar sesión > Acceso identificado (como Alumno) > PoliformaT

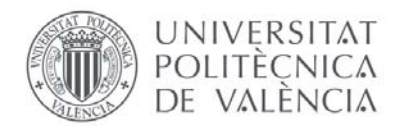

+

Para el acceso necesitarás introducir 2 datos:

-identificador UPV / DNI: está basado en tu documento de identidad o pasaporte (el que escribiste en tu solicitud de admisión online, con una "P" al principio, que añade el sistema).

-PIN: lo recibiste por correo electrónico cuando creaste tu perfil para el pre-registro en AIRE. Nuestra Oficina de Relaciones Internacionales no tiene acceso a tu PIN, y si lo has perdido o borrado, tendremos que contactar con los servicios informáticos de la UPV.

Si tu pasaporte o número de identidad ha cambiado, deberás utilizar el antiguo en AIRE y en todos los sistemas informáticos de la UPV. No se puede cambiar.

#### ¿Cómo se utiliza Poliformat?

El funcionamiento detallado de las distintas herramientas y funciones de la aplicación se encuentra explicado en el curso "**Zona de ayuda**" disponible en PoliformaT. Tienes vídeos en castellano y valenciano.

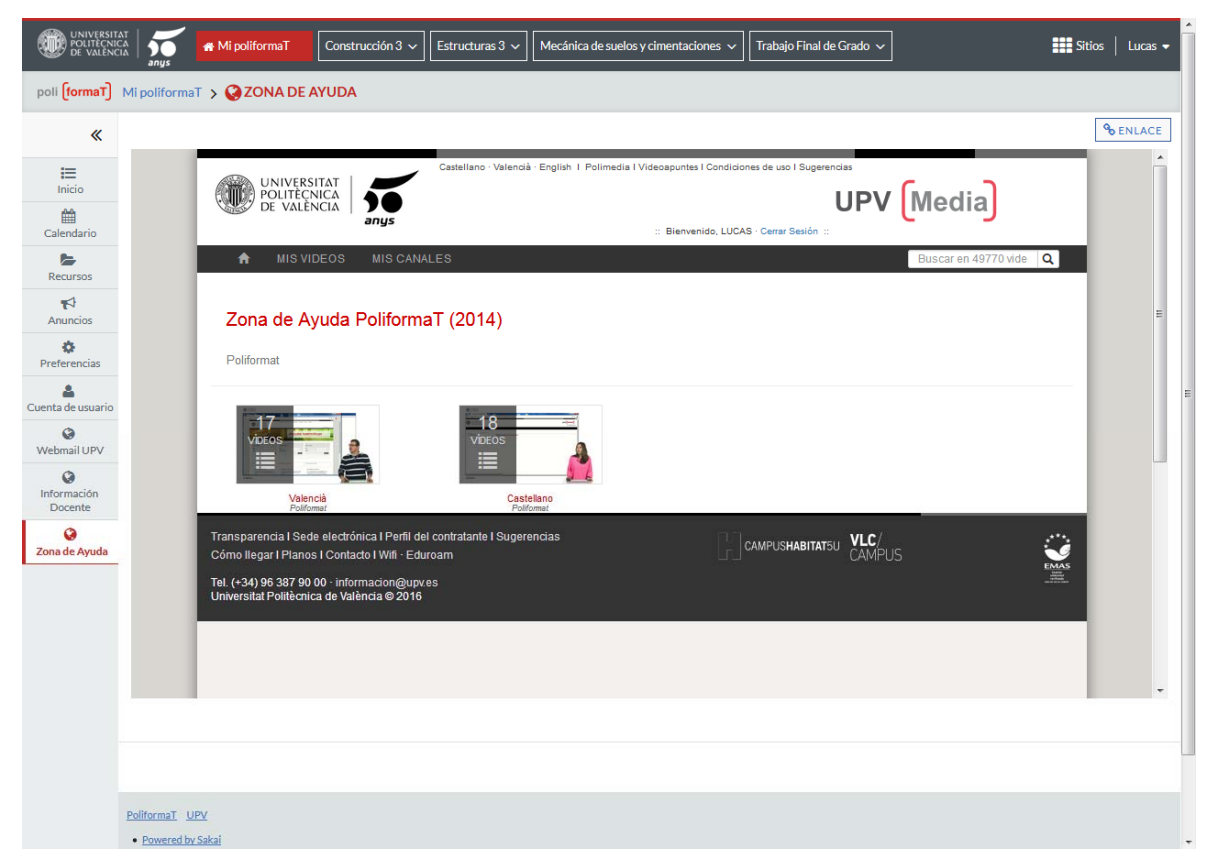

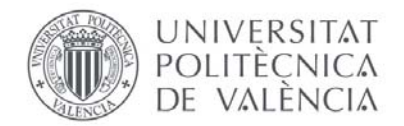

### <u>Idioma</u>

•

Por defecto, la plataforma aparece en Español (España), como puedes ver en la imagen de abajo.

Para poder cambiar el idioma antes de empezar cualquier explicación de funcionamiento solo tenemos que ir a " Preferencias ", podremos pulsar en "Idiomas" y seleccionar aquel idioma en que deseamos que se vea nuestra página. Por último, debemos clicar en "Actualizar preferencias".

| UNIVERSITA<br>POLITECNIC<br>DE VALÈNCI | M Mi poliforma Estructuras 3 🗸 Mecánica de suelos y cimentaciones 🗸 Trabajo Final de Grado 🗸 Construcción 3 🗸                             | Sitios   Lucas 🗸 |
|----------------------------------------|----------------------------------------------------------------------------------------------------|------------------|
| poli (formaT)                          | MipoliformaT > OPREFERENCIAS                                                                                                    |                  |
| *<br>=                                 | Notificaciones Zona horaria Idioma Sitios                                                                                                 | & ENLACE         |
| Inicio                                 | Idioma                                                                                                    |                  |
| Calendario                             | Seleccione su idioma (y país) preferido. Su preferencia actual es: español (España)                                                       |                  |
| <b>€</b><br>Anuncios                   | Vasco  Valenciano (España)                                                                                                    |                  |
| Preferencias                           | alemán (Alemania)<br>inglés (Australia)<br>inglés (Suva Zelanda)<br>inglés (Sudáfrica)<br>inglés (Reino Unido)<br>inglés (Estados Unidos) | E                |
| ()<br>Webmail UPV                      | español (España) ■<br>francés (Francia) francés (Francia)                                                                                 |                  |
| Información<br>Docente                 | neeranoes(Hoianoa)<br>polaco(Polonia)<br>portugués(Brasil)<br>portugués(Portual)                                                          |                  |
| 🔇<br>Zona de Ayuda                     | vietnamita (Vietnam)<br>turco (Turquía)<br>ruso (Rusia)<br>árabe                                                                          |                  |
|                                        | Actualizar preferencias Cancelar cambios                                                                                                  |                  |

## Mis sitios (Asignaturas matriculadas y otros)

Como puedes ver en la imagen de arriba (ejemplo de un estudiante UPV), en la zona superior en color gris oscuro aparecen las asignaturas con matrícula activa. Además, en esta barra también podrás colocar en enlace a cosas como la Delegación de Alumnos de tu Escuela/Facultad en la UPV. Si tus asignaturas matriculadas no aparecen en la barra superior gris, debes hacer lo siguiente:

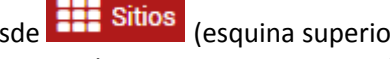

Desde Sitios (esquina superior derecha) podemos acceder fácilmente a todos los espacios a los que tenemos acceso (incluso los ocultos), así como marcar y ordenar los sitios favoritos.

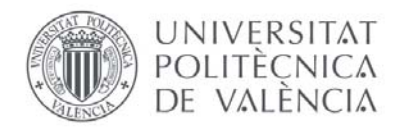

• En la **barra superior** veremos únicamente los sitios que hemos marcado como "**Favoritos**". Para marcar un sitio como favorito , desde la sección "Sitios" debes hacer clic en la **estrella** situada junto al nombre de la asignatura que te interesa.

|                        |             | <table-row> Mi poliformaT</table-row>                                                            |                                                                                                    | Estructuras 3 🗸 | Mecánica de suelos y cimentac | iones 🗸 🛛 Trabajo Fi | inal de Grado 🗸    | 1           | Sitios | Lucas 👻 |
|------------------------|-------------|--------------------------------------------------------------------------------------------------|----------------------------------------------------------------------------------------------------|-----------------|-------------------------------|----------------------|--------------------|-------------|--------|---------|
| poli (formaT)          | Mi poliform | aT 🗲 🥝 ZONA DE                                                                                   | AYUDA                                                                                                    |                 |                               |                      |                    | Preferencia | s ×    |         |
| *                      |             |                                                                                                  |                                                                                                    | Sitios          | Organizar favoritos (4)       |                      |                    |             |        | ENLACE  |
| Inicio<br>Calendario   |             |                                                                                                  | VIDEOS MIS CAN                                                                                                    | Asignat         | turas 2018                    |                      | Buscar sitios en o | esta lista  | 0      | Â       |
| Barursar               |             |                                                                                                  | elfernat apprecipter (nitri-ffifffif)                                                                                                    | 📌 Constru       | cción 3                       | ~                    |                    |             |        |         |
| Recuisos               |             | De Polloneel                                                                                     | elan o Anker o Del o Enry o I<br>G Publicenti i Mustere informazion del s                                                                                                    | 📌 Estructu      | iras 3                        | *                    |                    |             |        |         |
| Anuncios               |             | Pacaran<br>Pakaran<br>Protocol<br>Contactor Inserver<br>Contactor Inserver<br>Contactor Inserver | Constitution Conference (1916)<br>Solar Vehicle Conference (1916)<br>Constitution (1916) Solar Solar S | 📌 Mecánio       | ca de suelos y cimentaciones  | ~                    |                    |             |        | =       |
| Preferencias           |             | Research Dearth                                                                                  | DECEM<br>Administration of the second second se    | 📌 Trabajo       | Final de Grado                | *                    |                    |             |        |         |
| Cuenta de usuario      |             |                                                                                                  | Control of the second control of the second control of the second        | OTROS           | i                             |                      |                    |             |        |         |
| Q                      |             | 00:02:01                                                                                         | Security Mathematic evaluation of a security and a security of<br>any security of a security of a security of a security of a                                                                                                    | A Mi polifo     | ormaT                         | ~                    |                    |             |        |         |
| Información<br>Docente |             |                                                                                                  | 9 G 1x                                                                                                    | 🕆 D.A. ETS      | 6 Arquit                      | ~                    |                    |             |        |         |
| Zona de Ayuda          |             | Información del v                                                                                | rideo                                                                                                    | 🖄 D.A. ETS      | S Arquit (2016-2017)          | ~                    |                    |             |        |         |
|                        |             | Primero n                                                                                        | asos PoliformaT                                                                                                    | 🕸 D.A. ETS      | 6 Arquit (2017-2018)          | *                    |                    |             |        |         |
|                        |             | Poliformat                                                                                       |                                                                                                    | 😭 Jornada       | s de acogida 2016             | ~                    |                    |             |        |         |
|                        |             | 13/11/2014                                                                                       |                                                                                                    |                 |                               |                      |                    |             |        |         |
|                        |             | @ Enlaces a los                                                                                  | /ideos                                                                                                    |                 |                               |                      |                    |             |        | *       |
|                        |             |                                                                                                  |                                                                                                    |                 |                               |                      |                    |             |        |         |
|                        |             |                                                                                                  |                                                                                                    |                 |                               |                      |                    |             |        |         |
|                        | PoliformaT  | UPV                                                                                              |                                                                                                    |                 |                               |                      |                    |             |        |         |
|                        | Powered t   | oy Sakai                                                                                         |                                                                                                    |                 |                               |                      |                    |             |        |         |

**IMPORTANTE:** tus asignaturas aparecerán en PoliformaT solo cuando la oficina de Relaciones Internacionales de tu Escuela/Facultad en la UPV haya confirmado tu matrícula en esa asignatura en concreto (en la aplicación AIRE verás la asignatura con el estado "matriculada", con día y hora de matrícula). **Durante los primeros días del semestre es normal que algunas asignaturas te aparezcan matriculadas y en PolfiformaT antes que otras**. Si algunas asignaturas te aparecen como matriculadas y otras todavía están pendientes, no significa necesariamente que haya ningún problema. Tu oficina de Relaciones Internacionales está evaluando todas las solicitudes y te matriculará lo más rápido posible o contactará contigo si hay algún problema.

En el caso de asignaturas que pertenecen a un grado / máster de una escuela diferente de tu Escuela de admisión en la UPV, el proceso de matrícula tarda un poco más (es necesaria una doble conformación). Debes tener un poco de paciencia.

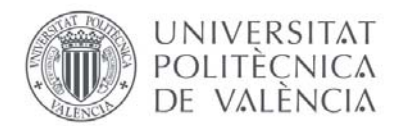

• La aplicación Poliforma-T no siempre actualiza automáticamente tus "Favoritos" en la barra superior. Normalmente, una vez que has seleccionado tus favoritos, verás un cuadro amarillo y deberás hacer clic en "Recarga"

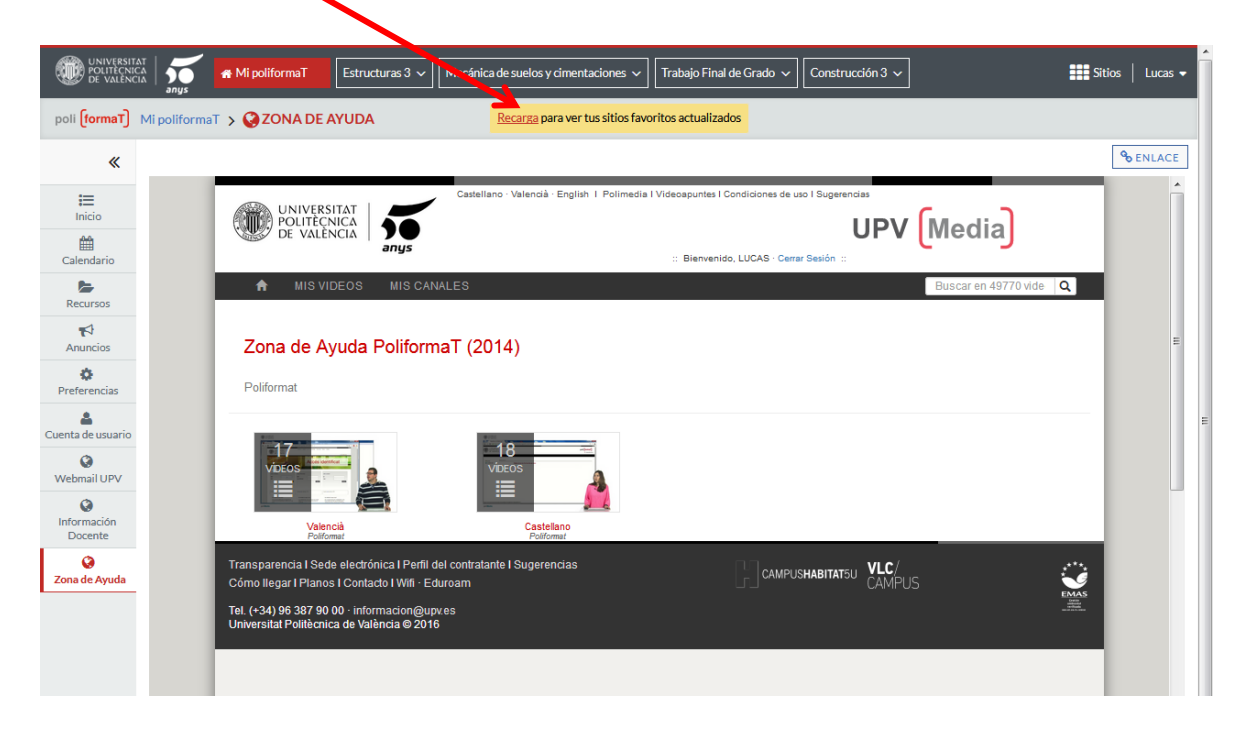

• Desde "Mi PoliformaT" – apartado "Preferencias" podremos pulsar en "Sitios" y ocultar aquellos sitios que no deseamos ver, como por ejemplo una asignatura del semestre pasado. Solo tenemos que seleccionar y clicar en Actualizar preferencias.

| UNIVERSITA<br>POLITECNIC<br>DE VALÈNCI            | T A A A A A A A A A A A A A A A A A A A                                                                                                    | uras 3 🗸 🛛 Mecánica de suelos y cimentaciones 🗸 🗌 Trabajo Final de Grado 🖌 🛛 Construcción 3 🗸 | Sitios   Lucas - |
|---------------------------------------------------|----------------------------------------------------------------------------------------------------|-----------------------------------------------------------------------------------------------|------------------|
| poli (formaT)                                     | Mi poliformaT > ‡PREFERENCIAS                                                                                                    |                                                                                               |                  |
| ≪<br>inicio<br>Calendario<br>Recursos<br>Anuncios | Notificaciones     Zona horaria     Id       Formato de la información que a     Mostrar pestañas como:     Id       O Título del sitio:     Descripción breve del sitio       O Cultar de la vista de 'Sitios' | ioma Sitios<br>parece en las pestañas                                                         | <b>B</b> ENLACE  |
| Preferencias Cuenta de usuario Webmail UPV        | Selecciona un sitio o un grupo de sitios<br>NOTA: Esto no afectará a la visibilidad                                                                                                    | para ocultarlos de la vista de 'Sitios".<br>del sitio para los estudiantes.                   |                  |
| Información<br>Docente                            | OTROS                                                                                                    |                                                                                               |                  |
| Cona de Ayuda                                     | D.A. E IS Arquit<br>D.A. ETS Arquit (2016-2017)<br>D.A. ETS Arquit (2017-2018)<br>Jornadas de acogida 2016                                                                                                    |                                                                                               |                  |
|                                                   | Asignaturas 2018                                                                                                    |                                                                                               |                  |
|                                                   | ÷ Construcción 3                                                                                                    |                                                                                               |                  |
|                                                   | ★ Estructuras 3                                                                                                    |                                                                                               |                  |
|                                                   | <ul> <li>★ Mecánica de suelos y cimentaciones</li> <li>★ Trabajo Final de Grado</li> </ul>                                                                                                    |                                                                                               |                  |

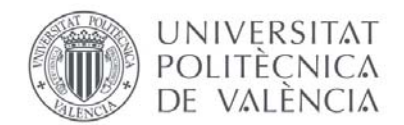

### ¿Qué elementos tenemos dentro de una asignatura?

Cuando pulsamos en la barra superior en una asignatura nos aparecen otros apartados distintos a los del menú principal:

• **Guía docente:** descripción de la asignatura, ECTS (1 crédito ECTS = 25 horas de trabajo del estudiante), duración, idioma, métodos de evaluación y todo lo necesario que el profesor ha preparado para la asignatura.

|                                          |             | 🖌 Mi poliformaT 🛛 Estructuras 3 🗸 Mecánica de         | suelos y cimentaciones | s 🗸 🛛 Trabajo Final | de Grado 🗸 Construcción 3 🗸  |                   | Sitios   Lucas 🗸                 |   |
|------------------------------------------|-------------|-------------------------------------------------------|------------------------|---------------------|------------------------------|-------------------|----------------------------------|---|
| poli (formaT)                            | Mecánica    | de suelos y cimentaciones > 🍄 GUÍA DOCENTE            |                        |                     |                              |                   |                                  |   |
| *                                        |             |                                                       |                        |                     |                              | Mecánica de Su    | elos y Ci <del>mentaciones</del> |   |
| UNIVERSITA<br>POLITECNICA<br>DE VALENCIA |             | A Mi poliformaT Estructuras 3 V Mecánica de su        | uelos y cimentaciones  | ✓ Trabajo Final d   | le Grado 🗸 Construcción 3 🗸  | :                 | Sitios   Lucas 🗸                 | Î |
| poli <mark>(formaT)</mark> I             | Mecánica de | e suelos y cimentaciones > 🍃 RECURSOS                 |                        |                     |                              |                   |                                  |   |
| *                                        | Recursos    | del sitio Subir-descargar múltiples recursos          |                        |                     |                              |                   | Sentace                          |   |
| Guía Docente                             | Todos lo    | s archivos del sitio 👻 🦯 Mecánica de suelos y cimenta | ciones: Recursos       |                     |                              |                   |                                  |   |
| Recursos                                 | Copiar      | Descargar zip                                         |                        |                     |                              | М                 | ostrar columnas 🗸                |   |
| <b>≓</b><br>Espacio                      | ♥ □         | <u>Título</u> <b>±</b>                                |                        | Acceso:             | Creado por                   | Modificado        | <u>Tamaño</u>                    | E |
| compartido                               |             | Mecánica de suelos y cimentaciones: Recursos          | Acciones 🗸             |                     |                              |                   |                                  |   |
| Tareas                                   |             | BOLONIA 1                                             | Acciones 🗸             | Sitio completo      | Miguel Ángel Carrión Carmona | 01-sep-2016 11:13 | 20 elementos                     |   |
| Exámenes                                 |             | BOLONIA 2                                             | Acciones 🗸             | Sitio completo      | Miguel Ángel Carrión Carmona | 07-feb-2015 11:40 | 12 elementos                     |   |
| Calificaciones                           |             | PROBLEMAS                                             | Acciones 🕶             | Sitio completo      | José Joaquín Celma Giménez   | 08-sep-2015 19:23 | 8 elementos                      |   |
| Lilil<br>Sondeos                         |             | RISSA LANDSLIDE VIDEO                                 | Acciones 🗸             | Sitio completo      | Miguel Ángel Carrión Carmona | 07-feb-2015 12:15 | 1 elemento                       |   |
| Calendario                               |             | TEORIA                                                | Acciones 🗸             | Sitio completo      | Miguel Ángel Carrión Carmona | 08-sep-2015 22:53 | 6 elementos                      |   |
| Anuncios                                 |             | Visita obra                                           | Acciones -             | Sitio completo      | Miguel Ángel Carrión Carmona | 22-may-2018 19:45 | 1 elemento                       |   |
| Grupos                                   |             |                                                       |                        |                     |                              |                   |                                  |   |
| Correo interno                           |             |                                                       |                        |                     |                              |                   |                                  |   |
| <b>P</b><br>Foros                        |             |                                                       |                        |                     |                              |                   |                                  |   |
| Q<br>Chat                                |             |                                                       |                        |                     |                              |                   |                                  |   |
| Videoapuntes                             |             |                                                       |                        |                     |                              |                   |                                  |   |

- **Recursos:** en este apartado el profesor puede colgar apuntes, ejercicios, exámenes, PowerPoint... Todas las carpetas que se vean dentro de este apartado son las que el profesor ha colgado y cree que son necesarias para sus estudiantes.
- Espacio compartido: aquí se pueden intercambiar archivos con el profesor, si se realiza alguna práctica o alguna tarea en clase y el profesor te pide que lo cargues a través de PoliformaT, solo tienes que adjuntar los archivos aquí dentro de la asignatura de ese profesor.
- **Tareas:** para alguna actividad de clase, es posible que tengas que hacer tareas online programadas por el profesor o pequeños test que se subirán aquí.
- **Exámenes:** aquí se realizan pruebas evaluables online; esto depende el profesor y de la asignatura. Si existen tienen una fecha fijada y también una duración establecida. Antes de acceder, recuerda que una vez comienzas el examen no puedes volver atrás.

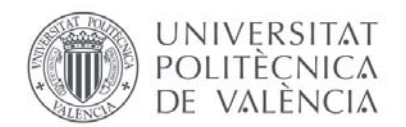

- **Calificaciones:** los profesores pueden publicar aquí **notas** obtenidas en todas las pruebas y exámenes de la asignatura. Cada i profesor normalmente explica dónde publicará las calificaciones: en Poliforma-T, en un tablón de anuncios de la Escuela, por email...
- **Sondeos:** aquí los profesores puede realizar preguntas a los estudiantes de manera espontánea, por ejemplo para cambiar la fecha de una práctica o cuando se quiere decidir un cambio en la fecha de un examen (esto no es frecuente, ya que las fechas de los exámenes están publicadas en la web de la Escuela desde el principio del curso).
- **Calendario:** aquí el profesor colocará los eventos que crea que son importantes para la asignatura en el curso.
- Anuncios: información relevante o algún tipo de conferencia de interés para los estudiantes.
- Grupos: aquí te aparecen los grupos de docencia de la asignatura. Los grupos de docencia son grupos de estudiantes con un mismo horario o los diferentes bloques en que se compone una asignatura (teoría de aula, práctica de aula, práctica de laboratorio, práctica de campo....). Verás una tabla con todos los grupos y bloques de la asignatura y también verás la palabra "Miembros" junto al grupo en que tú estés matriculado/a.

| UNIVERSITA<br>POLITECNICA<br>DE VALENCIA | T Mi poliformaT Estructuras 3 ~                                                             | Mecánica de suelos y cimentaciones 🗸 🏾 Tr  | abajo Final c | ie Grado 🗸 🛛 Constru    | ucción 3 🗸              | 1                   | Sitios   Lucas 🗸  | ŕ |
|------------------------------------------|---------------------------------------------------------------------------------------------|--------------------------------------------|---------------|-------------------------|-------------------------|---------------------|-------------------|---|
| poli <mark>(formaT)</mark>               | Mecánica de suelos y cimentaciones 🗲 <mark> GRUPO</mark>                                    | S                                          |               |                         |                         |                     |                   |   |
| «                                        |                                                                                             |                                            |               |                         |                         |                     | <b>9</b> ENLACE   |   |
| <b>i≡</b><br>Inicio                      | Grupos                                                                                      |                                            |               |                         |                         |                     |                   |   |
| Suía Docente                             | Para unirse o cambiar de grupo pulse el enlace apro<br>grupo anterior de ese tipo de grupo. | piado. Puede pertenecer sólo a un grupo de | cada tipo o   | disponible (p.e. 1 Teor | ía, 1 Prácticas, etc.). | Eligiendo "cambiar" | se le borrará del |   |
| Recursos                                 | Mostrar: Todos los grupos 🔍 🔻                                                               |                                            |               |                         |                         |                     |                   |   |
| <b>≓</b><br>Espacio<br>compartido        | Nombre del grupo <u>=</u>                                                                   | Profesor(es) asistente(s)                  | <u>Dia</u>    | Hora/Dias               | Ubicación               | Libres              |                   |   |
| B                                        | Grupos de Teoría de Aula                                                                    |                                            |               |                         |                         |                     |                   |   |
| Tareas                                   | Grupo 5R (Posgrado)                                                                         |                                            |               |                         |                         | Sin límite          |                   |   |
| <b>⊠</b><br>Exámenes                     | TA-A (Grado)                                                                                |                                            |               |                         |                         | Sin límite          |                   |   |
| Calificaciones                           | TA-B (Grado)                                                                                |                                            |               |                         |                         | Sin límite          | Miembro           |   |
| lat                                      | TA-C (5C1) (Grado)                                                                          |                                            |               |                         |                         | Sin límite          |                   |   |
| Sondeos                                  | TA-D (Grado)                                                                                |                                            |               |                         |                         | Sin límite          |                   |   |
| Calendario                               | TA-E (5E1) (Grado)                                                                          |                                            |               |                         |                         | Sin límite          |                   |   |
| <b>≮</b><br>Anuncios                     | TA-F (5F1) (Grado)                                                                          |                                            |               |                         |                         | Sin límite          |                   |   |
| Grupos                                   | Grupos de Práctica de Laboratorio                                                           |                                            |               |                         |                         |                     |                   |   |
|                                          | PL-A1 (5A1) (Grado)                                                                         |                                            |               |                         |                         | Sin límite          |                   |   |
| Correo interno                           | PL-A2 (5A2) (Grado)                                                                         |                                            |               |                         |                         | Sin límite          |                   |   |
| Foros                                    | PL-B1 (5B1) (Grado)                                                                         |                                            |               |                         |                         | Sin límite          | Miembro           |   |
| Q<br>Chat                                | PL-B2 (5B2) (Grado)                                                                         |                                            |               |                         |                         | Sin límite          |                   |   |

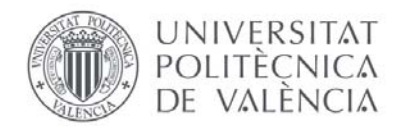

• **Correo interno:** aquí aparecen quedan grabados los correos que hayan enviado los profesores a todos los alumnos, los que tú has enviado, los borradores o los mensajes eliminados.

|                                                               | Al 💦 🕷 Mi poliformaT Estructuras 3 🗸 Mecánica de suelos y cimentaciones 🗸 Trabajo Final de Grado 🗸 Construcción 3 🗸                                 | Sitios   Lucas 🗸 | Î |
|---------------------------------------------------------------|----------------------------------------------------------------------------------------------------|------------------|---|
| poli (formaT)                                                 | Estructuras 3 > CORREO INTERNO                                                                                                    |                  |   |
| ≪<br>Inicio                                                   | Redactar mensaje         Nueva carpeta         Configuración                                                                                        |                  |   |
| Suía Docente                                                  | Mensajes                                                                                                    |                  |   |
| Recursos<br>Tareas<br>Grup Docència<br>Inversa en<br>Valencià | Recibido (2 mensajes - 2 sin leer)         Enviado (0 mensaje)         Eliminado (0 mensaje - 0 sin leer)         Borrador (0 mensaje - 0 sin leer) |                  | н |
| Exámenes<br>Anuncios<br>Grupos                                |                                                                                                    |                  |   |
| Correo interno                                                |                                                                                                    |                  |   |

- Foros y chat: son plataformas en las que puedes interaccionar con el profesor y con todos los alumnos de la asignatura; todos pueden ver qué has preguntado, contestarte dudas y responderte de manera pública. Normalmente es mejor enviar un correo directo al profesor para cualquier tipo de duda personal, ya que este apartado no se suele usar.
- Video apuntes: este apartado es una novedad en la cual los profesores puede adjuntar links de vídeos donde explican algún tema de su asignatura u otras cosas de interés.

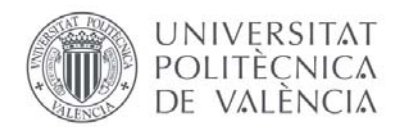

## ERASMUS / EXCHANGE STUDENTS POLIFORMA-T USER'S GUIDE

(English version)

#### What is PoliformaT?

Poliformat is an online platform of our university where lecturers and students share information related to the courses (subjects) in which they are enrolled.

You will have access to various teaching material provided by your instructors: notes in PDF, Powerpoint presentations shown in the classroom, exams from previous years, exercises ...

You can also take some online exams that your teacher may have scheduled or some type of gradable assignment. Finally, you will be able to share files with your instructors wheneverthey request it.

### Access to "PoliformaT"

There are several ways to log onto PoliformaT.

Direct link: <u>https://poliformat.upv.es/portal/site/!gateway-es/tool/351c5e3d-c2e5-45ba-b34b-8814e7e01e27/selectlogin</u>

| UPV Universitat Politècnica de 🗙 Pol               | iformaT : Castellano : Identificar 🗙 🕂                                                                            | CALIFORNIA CONTRACTOR                                                                                          |                | 0       | ×   |
|----------------------------------------------------|----------------------------------------------------------------------------------------------------|----------------------------------------------------------------------------------------------------|----------------|---------|-----|
| ↔ ∀ ✿                                              | (i) 🔒 Universitat Politècnica de Valèn (ES) h                                                                     | ttps://poliformat.upv.es/portal/site/!gateway-es/tool/351c5e3d- 🛩 🚥 又 🏠                                        | 111            |         | Ξ   |
| DUNIVERSITET<br>DUNITENICA<br>Per valencia<br>anys | # Mi poliformaT         Construcción 3         Estru           Inicio         PoliformaT apps         Incidencias | cturas 3   Mecánica de suelos y cimentaciones   Trabajo Final de Grado   Castellano                            |                |         |     |
| poli <mark>(formaT)</mark>                         |                                                                                                    |                                                                                                    |                |         |     |
|                                                    |                                                                                                    | Seleccione la forma de acceso                                                                                  |                |         |     |
|                                                    | Personal UPV                                                                                                    | Acceso para usuarios con credenciales del dominio UPVNET                                                       |                |         |     |
|                                                    | Alumno UPV                                                                                                    | Acceso para alumnos con las credenciales DNI/NIE/PASAPORTE y PIN                                               |                |         |     |
|                                                    | Usuario CFP                                                                                                    | Acceso para usuarios de cursos del CFP y títulos propios                                                       |                |         |     |
| E-                                                 | EXTUPV (Externos)                                                                                                 | Acceso para usuarios del dominio EXTUPV, Universidad Senior y Concesiones                                      |                |         |     |
|                                                    | Usuario PoliformaT                                                                                                | Acceso para usuarios que sólo tienen credenciales válidas para la plataforma PoliformaT                        |                |         |     |
|                                                    | Selecciona la forma mediante la cu                                                                                | al quieres acceder a la Plataforma de Campus On-line de la UPV. "PoliformaT"                                   |                |         |     |
|                                                    | PoliformaT UPV                                                                                                    |                                                                                                    |                |         |     |
| F                                                  | Powered by Sakaj     Copyright 2003-2018 The Sakai Foundation. All r Información de SW: Hora del servidor:        | ights reserved. Portions of Sakai are copyrighted by other parties as described in the Acknowledgments screen. |                |         |     |
| https://poliformat.upv.es/portal/site/!gateway     | -es/tool/351c5e3d-c2e5-45ba-b34b-8814e7e01e27/selectlo                                                            | gin#                                                                                                    | _              | 11.54   |     |
|                                                    |                                                                                                    | ES 🕐 🛱 🔺 🎼 🎦                                                                                                   | ۹ <sub>2</sub> | 2/10/20 | 118 |

• <u>www.upv.es</u> > Sign in > Identified access (as a Student) > PoliformaT

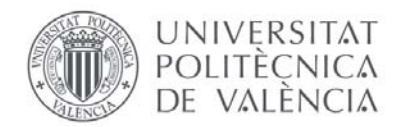

In both cases you will need to type 2 things

- 1. your "UPV Identification / DNI": it is based on your passport/ identity card (the one which you wrote to create your UPV online application), preceded by a "P", added by the system.
- 2. PIN (4 digits): you received this number by email when you first created your preregistration profile on the AIRE website. Our International Office has no access to this personal number and if you have lost it we will have to contact our computer services.

If your real passport or identity card number has changed since you created your online application, please continue to use the old number on any UPV computer system. It cannot be changed.

### How to use PoliformaT

+

The detailed operation of the different tools and functionalities of the platform is explained in the course "Zona de ayuda" available in PoliformaT. Unfortunately, the videos are only available in Spanish and Valencian language, but you may activate English subtitles (automatic translation).

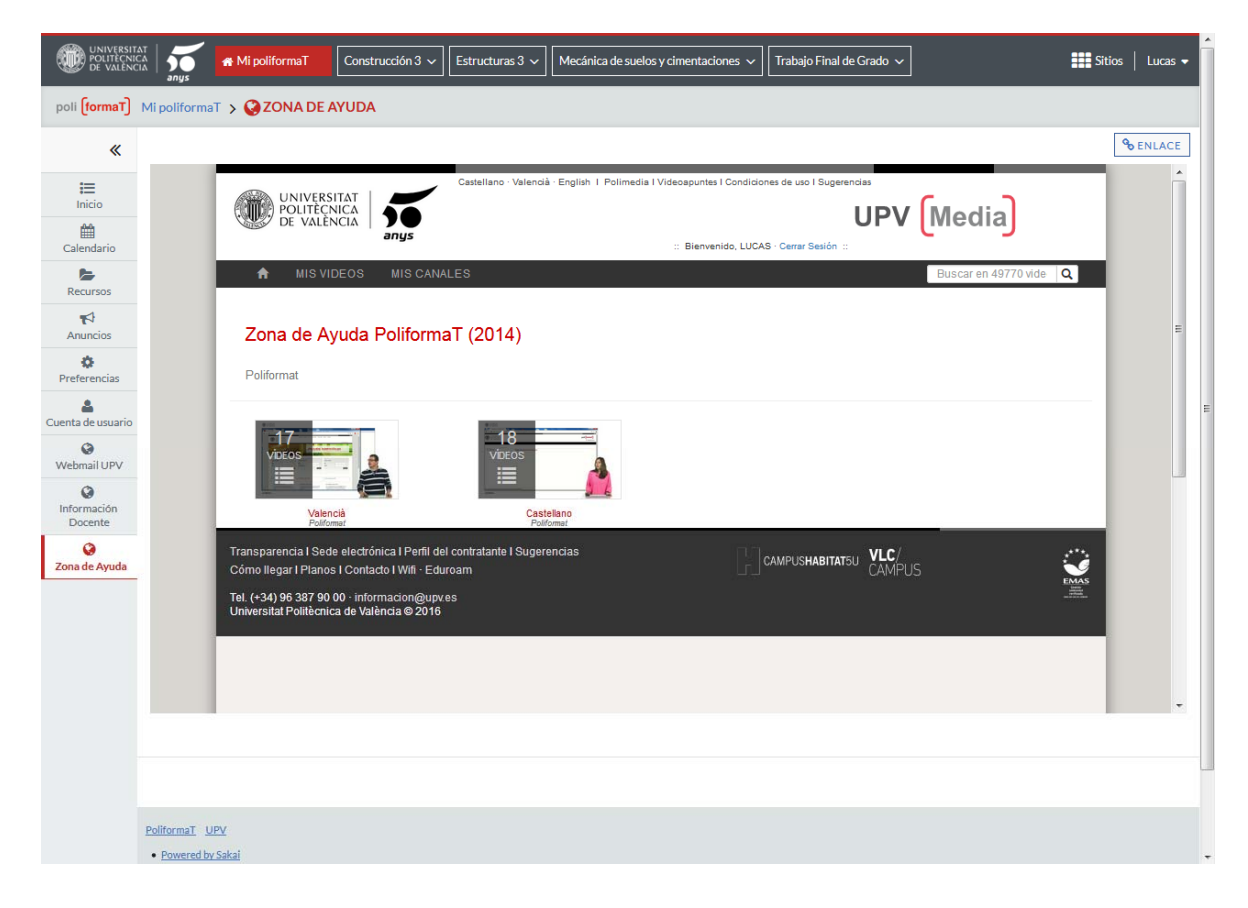

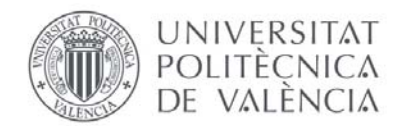

#### <u>Language</u>

By default, the platform appears in European Spanish, as can be seen in red letters Español (España) on the top blue bar, as shown in the image below.

If you want to change the language setting before starting to use the platform, we just have to go to "Preferencias" then we can click on "Language" and select that language in which we want our page to be displayed. Finally, click on "Update preferences".

|                                             | Al Sa Mi poliformaT Estructuras 3 v Mecánica de suelos y cimentaciones v Trabajo Final de Grado v Construcción 3 v | Sitios   Lucas 🗸 | ^ |
|---------------------------------------------|----------------------------------------------------------------------------------------------------|------------------|---|
| poli (formaT)                               | Mi poliformaT > OPEFERENCIAS                                                                                       |                  |   |
| *<br>≔                                      | Notificaciones Zona horaria Idioma Sitios                                                                          |                  |   |
| Inicio<br>Calendario                        | Idioma                                                                                                    |                  |   |
| Recursos                                    | Seleccione su idioma (y país) preferido. Su preferencia actual es: español (España)                                |                  |   |
| <b>₹</b><br>Anuncios                        | vasco<br>Valenciano (España)<br>alemán (Alemania)                                                                  |                  |   |
| Preferencias                                | inglés (Australia)<br>inglés (Nuva Zelanda)<br>inglés (Sudáfrica)<br>inglés (Sudáfrica)<br>inglés (Estados Unidos) |                  | E |
| Webmail UPV<br>CO<br>Información<br>Docente | rances (Canada)<br>frances (Francia)<br>neerlandés (Holanda)<br>poltace (Polonia)<br>portugués (Brasii)            |                  |   |
| Zona de Ayuda                               | vietnamita (Vietnam)<br>turco (Turquía)<br>ruso (Ruša)                                                             |                  |   |
|                                             | Actualizar preferencias Cancelar cambios                                                                           |                  |   |
|                                             |                                                                                                    |                  |   |
|                                             |                                                                                                    |                  |   |

## My sites (my enrolled subjects and further information)

Your enrolled subjects will normally appear with a direct link in upper grey area on top of the screen. Here you may also create direct links to other things, like *"Delegación de Alumnos"* (the student representatives in your UPV School).

If your enrolled subjects are not displayed in this grey bar on top, you must do the following:

- From **Sites** (upper right corner) we can easily access all the spaces to which we have access, including hidden ones. We can check the star symbol(=favorite site) or organize our favorite sites.
- In the **upper bar** we can only see the sites that we have marked as "**Favorites**". In order to (o mark a subject/site as a favorite one, we will need to go to "Sites" (top right corner of the scree), then on the menu click on the **star** sign next to the name of the subject/site that you would like to see in your homepage.

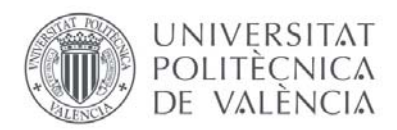

| UNIVERSITAT<br>POLITECNICA<br>DE VALENCIA | My poliformaT Estructuras 3 ∨ 1                                                                                                    | Mecánica de suelos y cimentaciones 🗸 🛛 Trabajo                          | Final de Grado 🗸 🛛 Construcció | n3 🗸                     | Sites                       | Lucas 👻 |
|-------------------------------------------|----------------------------------------------------------------------------------------------------|-------------------------------------------------------------------------|--------------------------------|--------------------------|-----------------------------|---------|
| poll (formaT) My polifor                  |                                                                                                    |                                                                         |                                |                          | Preferences X               |         |
| <b>«</b>                                  |                                                                                                    | Sites Organize Favorites (4)                                            |                                |                          |                             | %LINK   |
| i<br>Overview                             | poli (Apps) Polifor                                                                                                    | Subjects 2018                                                           |                                | Search sites in this dra | wer 🔘                       |         |
| Calendar                                  | PoliformaT web: Accede a la versión mó     PoliformaT Anuncien Conculta los como                                                                   | 🔶 Construcción 3                                                        | ~                              |                          |                             |         |
| Resources                                 | En esta misma página puedes encontrar los                                                                                                    | 🚖 Estructuras 3                                                         | •••                            |                          |                             | н       |
| Announcements                             | Para cualquier problema o cuestión pueden o                                                                                                    | 📌 Mecánica de suelos y cimentaciones                                    | ~                              |                          |                             |         |
| Preferences                               |                                                                                                    | 🚖 Trabajo Final de Grado                                                | •                              |                          |                             |         |
| Account                                   | 01/09/2017<br>BIENVENID® A LA NUEVA VERSIÓN DE<br>Esta nueva versión mejora la experiencia de n<br>usuario, y además se incluyen mejoras en el fi. | OTHERS                                                                  |                                |                          |                             |         |
| Webmail UPV                               | 19/07/2017<br>Curso académico 2017/2018 en Poliforn<br>Va están disponibles en PoliformaT para el                                                  | A My poliformaT                                                         | ~                              |                          |                             |         |
| Información<br>Docente                    | académico 2017/2018.                                                                                                    | 😭 D.A. ETS Arquit                                                       | ~                              |                          |                             |         |
| Cona de Ayuda                             | 21/06/2016<br>Nueva herramienta LESSONS en Polifor<br>En las asignaturas y cursos de PoliformaT se                                                 | 😭 D.A. ETS Arquit (2016-2017)                                           | •                              |                          |                             |         |
|                                           | que pemite crear contenidos interactivos de mo                                                                                                    | 1 D.A. ETS Arquit (2017-2018)                                           | ~                              |                          |                             |         |
|                                           | Consulta la Ayuda de PoliformaT<br>Tanto profesores como alumnos disponen e<br>distintas herramientas de PolifomaT.                                | 😭 Jornadas de acogida 2016                                              | ~                              |                          |                             |         |
|                                           | 12/03/2015<br>NUEVA HERRAMIENTA DE CONTROL DE<br>Ya está en marcha en PoliformaT una nueva<br>technica antecendra e detección de electro           | PLAGIOS EN POLIFORMAT<br>herramienta de control de plagios que permitir | á la revisión de los           |                          | Pointorma I de fus espacios |         |
| PoliformaT                                | UPV<br>d bu Sakal                                                                                                    |                                                                         |                                |                          |                             |         |

• PoliformaT does not always automatically save updates in the upper bar, but once you have made your changes and click the on the stars you will see a yellow box where you should click on **Reload**.

| UNIVERSITZ<br>POLITECNIC<br>DE VALENCI | 👬 🚮 🔐 🖝 MypoliformaT 🛛 Estructuras 3 🗸 🗋 Mecánica de suelos y cimentaciones 🗸 🗍 Trabajo Final de Grado 🗸 🗌 Construcción 3 🗸 🗮 Si                                                                                                    | tes   Lucas 🕶 |
|----------------------------------------|----------------------------------------------------------------------------------------------------|---------------|
| poli (formaT)                          | My poliformaT > CVERVIEW Reload to see your updated favorite sites                                                                                                    |               |
| *                                      |                                                                                                    | SLINK         |
| Uverview                               | poli Apps PoliformaT en tu móvil                                                                                                    |               |
| Calendar                               | <u>PoliformaT web:</u> Accede a la versión móvil de PoliformaT usando la autenticación mejorada de las apps.                                                                                                    |               |
| Resources                              | <u>PoliformaT Anuncios</u> : Consulta los anuncios de todos tus sites de Poliformat de forma centralizada.                                                                                                    | E             |
| <b>₩</b><br>Announcements              | En esta misma página puedes encontrar los códigos QR para descargártelas.<br>Para cualquier problema o cuestión pueden contactar a través de <u>Gregal</u>                                                                                                    |               |
| Preferences                            |                                                                                                    |               |
| Account                                | 01/09/2017 BIENVENID@ A LA NUEVA VERSIÓN DE POLIFORMAT Esta nueva versión meiora la experiencia de navegación, otorgando un aspecto renovado y una meior experiencia del                                                                                                  |               |
| ()<br>Webmail UPV                      | usuario, y además se incluyen mejoras en el funcionamiento de las distintas herramientas                                                                                                    | ,             |
| ()<br>Información<br>Docente           | Curso académico 2017/2018 en PoliformaT<br>Ya están disponibles en PoliformaT para el profesorado los nuevos espacios para las asignaturas del curso<br>académico 2017/2018. Descarga las apos                                                                            | · II          |
| Q<br>Zona de Ayuda                     | 21062016 Nueva herramienta LESSONS en PoliformaT En las asignaturas y cursos de PoliformaT se ha incorporado una nueva herramienta, que el profesor puede activar, que pemite crear contenidos interactivos de modo sencillo. Se trata de la herramienta llamada LESSONS. |               |
|                                        | 17/11/2015<br>Consulta la Ayuda de PoliformaT<br>Tanto profesores como alumnos disponen de una "Zona de avuda" donde se explica el funcionamiento de las                                                                                                    |               |

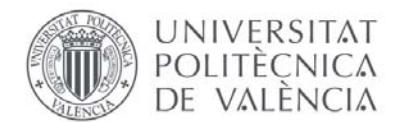

**IMPORTANT:** your courses (subjects) will appear on PoliformaT only when the international office of your host School has confirmed your registration in that specific course (on the AIRE system, you will see that the status of the course request has changed to "Enrolled" and you will see the day and time when the registration was confirmed. During the first weeks of the semester it is normal if some courses appear as registered (and therefore are available on PoliformaT) while some are pending registration and are not available on PoliformaT. The fact that a course that you have requested is not registered yet does not necessarily mean that something is wrong. Your international Office is assessing all the requests from incoming students and will confirm the registration as soon as possible or will contact you if there is any problem.

In the case of courses (subjects) which belong to a degree programme taught by a UPV School/faculty different from your School of admission, the confirmation of registration might take a little longer (a doublé confirmation is necessary).

From "My PoliformaT" –section "Preferences" we can click on "Sites" and hide those sites (courses/subjects or info) that we do not want to see, like a course from last semester, for example. We just have to make our selection and click on **Update preferences**.

### What elements can we find for each course (subject)?

When we click on the top bar inside a subject we see other sections different from the main menu:

• **Teaching guide:** detailed description of the subject, number of ECTS (1 ECTS credit = 25 hours of work by the student), duration, language, assessment methods and everything that the teacher has written to pass the subject.

| UNIVERSITAT<br>POLITECNICA<br>DE VALENCIA | My poliformaT                  | Estructuras 3 🗸          | Mecánica de suelos y cimentaciones                 | 🗸 🗸 Trabajo Fina | al de Grado 🗸                                                       | Construcción 3 🗸      | D.A. ETS Arquit 🗸 | Sites             | Lucas 🗸       |
|-------------------------------------------|--------------------------------|--------------------------|----------------------------------------------------|------------------|---------------------------------------------------------------------|-----------------------|-------------------|-------------------|---------------|
| poli (formaT) Meca                        | ánica de suelos y cimentacione | s 🗲 🚰 TEACHIN            | G GUIDE                                            |                  |                                                                     |                       |                   |                   |               |
| «                                         |                                |                          |                                                    |                  |                                                                     |                       |                   |                   | <b>S</b> LINK |
| i<br>Overview                             | s                              | Subjects                 |                                                    |                  |                                                                     |                       | Soil              | Mechanics And For | maations      |
| Teaching Guide                            |                                | Soil Mechanic            | cs And Foundations                                 |                  | Course                                                              | Description (2018)    |                   |                   |               |
| Resources                                 |                                | Faculty/School<br>Degree | School of Architecture<br>Bachelor's Degree in the | [ Compulsory ]   | <ul> <li>Course Ou</li> <li>Student Ou</li> <li>Decommon</li> </ul> | utine<br>utcomes      |                   |                   |               |
| Drop Box                                  |                                | Department               | Dept. of Geological and Geotechnical En            | gineering        | > Syllabus                                                          | laca Flior Kilowicage |                   |                   |               |
| Assignments                               |                                | Area<br>Credits          | Terrain Engineering<br>4,5                         |                  | <ul> <li>Distribution</li> <li>Assessme</li> </ul>                  | n<br>ent              |                   |                   |               |
| Tests & Quizzes                           |                                | Cycle<br>Duration        | <br>Semestral                                      |                  | > Reference                                                         | -5                    |                   |                   | F             |
|                                           |                                | Subject type             | Land engineering<br>Valencia                       |                  | Informat                                                            | ion                   |                   |                   |               |
|                                           |                                | delivery                 | English<br>Spanish                                 |                  | > Scheduled                                                         | l exams               |                   |                   |               |
| Polls                                     |                                | delivered                | 2014/2015 to 2018/2019                             |                  | > PDF Cours                                                         | e Description         |                   |                   |               |
|                                           |                                |                          |                                                    |                  |                                                                     |                       |                   |                   |               |

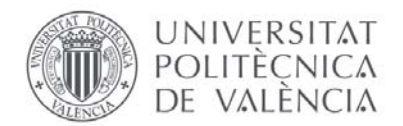

• **Resources:** in this section teachers can upload notes, exercises, exams, PowerPoint presentations... All the folders that are here are those that the teacher has posted and believes are necessary for students to successfully follow a particular course.

|                           | anys                                                             | A My poliformaT     | Estructuras 3 🗸                       | Mecánica de suelos y cir | mentaciones 🗸 | Trabajo Final | de Grado 🗸 Construcción 3 🗸  | D.A. ETS Arquit 🗸  | Sites       | Lucas 👻           |
|---------------------------|------------------------------------------------------------------|---------------------|---------------------------------------|--------------------------|---------------|---------------|------------------------------|--------------------|-------------|-------------------|
| poli (formaT)             | Mecánica de                                                      | suelos y cimentacio | nes 🗲 📂 RESOUR                        | CES                      |               |               |                              |                    |             |                   |
| <b>≪</b><br>⊡<br>Overview | Site Reso                                                        | urces               | Files                                 |                          |               |               |                              |                    | [           | <b>&amp;</b> LINK |
| 📸<br>Teaching Guide       | All site files - / Mecánica de suelos y cimentaciones: Resources |                     |                                       |                          |               |               |                              |                    |             |                   |
| Resources                 | Copy Download Zip                                                |                     |                                       |                          |               |               |                              |                    | Display Col | umns 🕶            |
| <b>≓</b><br>Drop Box      | •                                                                | <u>Title</u> ≜      |                                       |                          |               | Access        | Created By                   | Modified           | Siz         | e                 |
| Assignments               |                                                                  | Mecánica de sue     | <u>alos y cimentaciones:</u>          | Resources                | Actions 🗸     |               |                              |                    |             |                   |
| Testa S. Ouiseau          |                                                                  | BOLONIA 1           |                                       |                          | Actions 🗸     | Entire site   | Miguel Ángel Carrión Carmona | Sep 1, 2016 11:13  | am 20       | items             |
| Tests & Quizzes           |                                                                  | BOLONIA 2           |                                       |                          | Actions 👻     | Entire site   | Miguel Ángel Carrión Carmona | Feb 7, 2015 11:40  | am 12       | items             |
| Gradebook Classic         |                                                                  | PROBLEMAS           | i i i i i i i i i i i i i i i i i i i |                          | Actions 🗸     | Entire site   | José Joaquín Celma Giménez   | Sep 8, 2015 7:23 p | m 8it       | :ems              |
| Polls                     |                                                                  | RISSA LANDS         | SLIDE VIDEO                           |                          | Actions 🗸     | Entire site   | Miguel Ángel Carrión Carmona | Feb 7, 2015 12:15  | pm 1 it     | :em               |
| Calendar                  |                                                                  | TEORIA              |                                       |                          | Actions 🕶     | Entire site   | Miguel Ángel Carrión Carmona | Sep 8, 2015 10:53  | pm 6 it     | ems               |
| <b>≰</b><br>Announcements |                                                                  | 主 Visita obra       |                                       |                          | Actions 🗸     | Entire site   | Miguel Ángel Carrión Carmona | May 22, 2018 7:45  | pm 1it      | :em               |
| Section Info              |                                                                  |                     |                                       |                          |               |               |                              |                    |             |                   |
| Messages                  |                                                                  |                     |                                       |                          |               |               |                              |                    |             |                   |
| Rorums                    |                                                                  |                     |                                       |                          |               |               |                              |                    |             |                   |
| Q<br>Chat Room            |                                                                  |                     |                                       |                          |               |               |                              |                    |             |                   |
| Videoapuntes              |                                                                  |                     |                                       |                          |               |               |                              |                    |             |                   |

- **Drop box:** here you can exchange files with your lecturers. If there is any assignment and your instructor asks you to upload something via PoliformaT, you just have to attach the files here.
- Assignments: for some teaching activity you can do online Tasks or practice exercice that will be uploaded here, they may have an hour already programmed by the teacher or that are tasks that are carried out in practical classes
- **Tests & Quizzes:** this can be used for online tests. It depends on the teacher and the subject; If there are any, they normally have a set date and a time limit. Before you start the exam, make sure you have time to complete it, the time will start counting and you cannot go back.
- **Gradebook Classic:** lecturers might upload test and assignment results here; each teacher will inform students about his preferred method to announce results (via Poliforma-T, on an physical notice board in the School, or by email).
- **Polls (= Surveys):** your teachers may use this to ask students questions when they need to change a scheduled practical class or exam (this is not frequent, normally exam dates are made official and published online before the beginning of the academic year).

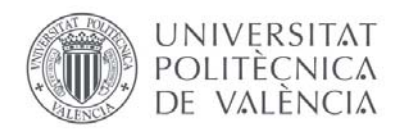

- **Calendar:** the teacher might want to highlight important events or landmarks for the subject.
- Announcements: relevant information or some type of conference of interest for the student appears here.
- Section info: here you will find the different teaching blocks of the subject (different timetable options and subsections of the same course, like classroom theory, classroom practica, laboratory practice, field practice, etc.. A table display all the groups and blocks of the subject the word "Member" will be next to each group (or teaching block of which you are a member)

| UNIVERSITA<br>POLITECNICA<br>DE VALENCIA | A A A A A A A A A A A A A A A A A A A                        | Estructuras 3 🗸 | Mecánica de suelos y cimentaciones 🗸 | Trabajo Final de | Grado 🗸 🛛 C | onstrucción 3 🗸 | D.A. ETS Arquit 🗸 | Sites   Lucas 🗸 |  |
|------------------------------------------|--------------------------------------------------------------|-----------------|--------------------------------------|------------------|-------------|-----------------|-------------------|-----------------|--|
| poli <mark>(formaT)</mark>               | Mecánica de suelos y cimentacio                              | nes 🗲 📥 SECTIO  | N INFO                               |                  |             |                 |                   |                 |  |
| «                                        |                                                              |                 |                                      |                  |             |                 |                   | <b>G</b> ELINK  |  |
| <b>i≡</b><br>Overview                    | Section Memberships                                          |                 |                                      |                  |             |                 |                   |                 |  |
| Teaching Guide                           | You must contact your instructor to join or switch sections. |                 |                                      |                  |             |                 |                   |                 |  |
| Resources                                | View All                                                     | T               |                                      |                  |             |                 |                   |                 |  |
| ⇒                                        | Section Name -                                               |                 | Teaching Assistant(s)                | Day              | <u>Time</u> | Location        | <u>Avail.</u>     |                 |  |
| Drop Box                                 | Teoría de Aula Sections                                      |                 |                                      |                  |             |                 |                   |                 |  |
| Assignments                              | TA-A (Grada)                                                 |                 |                                      |                  |             |                 | Unlimited         |                 |  |
| Tests & Quizzes                          | TA-R (Grado)                                                 |                 |                                      |                  |             |                 | Unlimited         | Member          |  |
| aradebook Classic                        | TA-C (5C1) (Grado)                                           |                 |                                      |                  |             |                 | Unlimited         | member          |  |
| Polls                                    | TA-D (Grado)                                                 |                 |                                      |                  |             |                 | Unlimited         |                 |  |
| Calendar                                 | TA-E (5E1) (Grado)                                           |                 |                                      |                  |             |                 | Unlimited         |                 |  |
| 4                                        | TA-F (5F1) (Grado)                                           |                 |                                      |                  |             |                 | Unlimited         |                 |  |
| Announcements                            | Práctica de Laboratorio Secti                                | ons             |                                      |                  |             |                 |                   |                 |  |
| Section Info                             | PL-A1 (5A1) (Grado)                                          |                 |                                      |                  |             |                 | Unlimited         |                 |  |
| Messages                                 | PL-A2 (5A2) (Grado)                                          |                 |                                      |                  |             |                 | Unlimited         |                 |  |
| Forums                                   | PL-B1 (5B1) (Grado)                                          |                 |                                      |                  |             |                 | Unlimited         | Member          |  |
| Q.<br>Chat Ream                          | PL-B2 (5B2) (Grado)                                          |                 |                                      |                  |             |                 | Unlimited         |                 |  |
| Chat Room                                | PL-C1 (5C1) (Grado)                                          |                 |                                      |                  |             |                 | Unlimited         |                 |  |
|                                          | PL-D1 (5D1) (Grado)                                          |                 |                                      |                  |             |                 | Unlimited         |                 |  |
|                                          | PL-D2 (5D2) (Grado)                                          |                 |                                      |                  |             |                 | Unlimited         |                 |  |

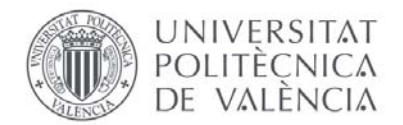

• **Messages:** emails sent by the teacher to all the students, messages you have sent, draft messages or even deleted are recorded here.

| UNIVERSITA<br>POLITECNICI<br>DE VALENCI | M A A A A A A A A A A A A A A A A A A A                        | Lucas 🗸         | Î |
|-----------------------------------------|----------------------------------------------------------------|-----------------|---|
| poli <mark>(formaT)</mark>              | Mecánica de suelos y cimentaciones 🗲 🔤 MESSAGES                |                 |   |
| «                                       |                                                                | <b>9</b> 51 INK |   |
| erview                                  | Compose Message New Yorder Settings                            |                 |   |
| Teaching Guide                          | Messages                                                       |                 |   |
| Resources                               |                                                                |                 |   |
| <b>≓</b><br>Drop Box                    | <u>Received</u> (0 message - 0 unread)     Sent (0 message - ) |                 |   |
| La Assignments                          | Deleted (Omessage - O unread)                                  |                 |   |
| Tests & Quizzes                         | Draff (0 message - 0 unread)                                   |                 | E |
| Gradebook Classic                       |                                                                |                 |   |
| <b>lılıl</b><br>Polls                   |                                                                |                 |   |
| Calendar                                |                                                                |                 |   |
| Announcements                           |                                                                |                 |   |
| Section Info                            |                                                                |                 |   |
| Messages                                |                                                                |                 |   |

- Forums and Chat room: they are platforms in which you can interact with the teacher and with all the students enrolled in the same subject. Everyone else can see what you have asked, as well as read previous questions and answers. Usually it is better to send a direct email to the teacher for any type of personal doubt because this section is not used frequently.
- **"Video apuntes":** in this section lecturers can attach links to videos of themselves in which they explaining parts of their subjects or with other things of interest.

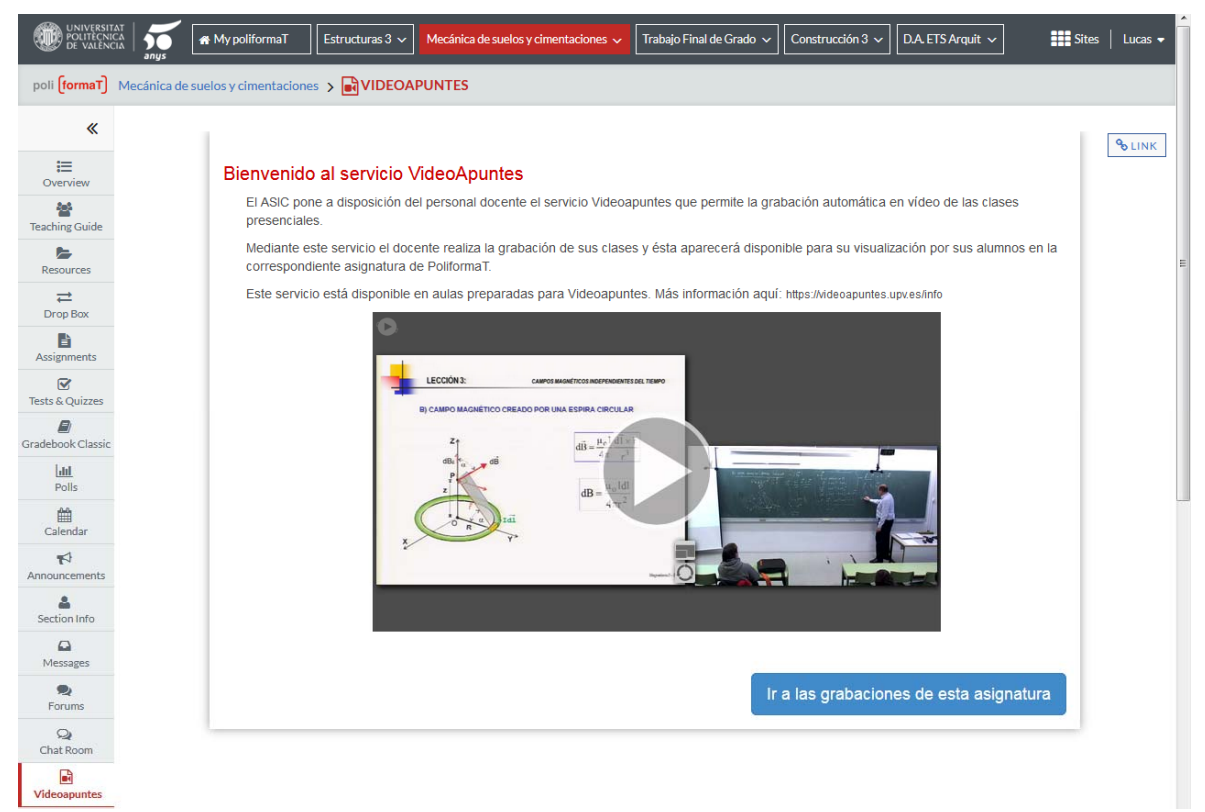